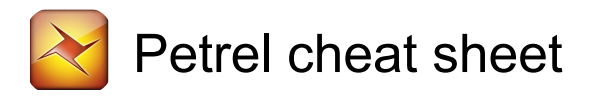

# Opening a project

| Ctrl + N            | Start a new project                                                               |
|---------------------|-----------------------------------------------------------------------------------|
| Ctrl + O            | Open an existing project                                                          |
| Ctrl + Left click   | (click open project from project<br>link) Open a project with no<br>windows       |
| Ctrl + Left click   | (click open open project) Open a project with no windows                          |
| Ctrl + Double click | (on project in file browser) Open<br>a project with no windows                    |
| Ctrl + Left click   | (on project in file browser, and<br>click open) Open a project with<br>no windows |

### General

| Ctrl + I | Import a selected data file and place it at the bottom of the Input pane                                                                                                    |
|----------|----------------------------------------------------------------------------------------------------|
| Ctrl + M | Open the Reference project tool                                                                                                    |
| Ctrl + S | Save the current project.                                                                                                    |
| Ctrl + E | Export selected files (files selected in the Explorer panes)                                                                                                    |
| Ctrl + P | Print what is displayed in the<br>Display Window                                                                                                    |
| Ctrl + Z | Undo the last editing action in<br>process steps such as Fault<br>Modeling, Seismic interpretation,<br>etc                                                                                         |
| Ctrl + Y | Redo the last editing action in<br>process steps such as Seismic<br>interpretation, etc.                                                                                                    |
| Ctrl + X | Cut the active (selected) item in the Explorer panes                                                                                                    |
| Ctrl + C | Copy the active (selected) item<br>in the Explorer panes                                                                                                    |
| Ctrl + V | Paste a previously Cut or Copied<br>item in the active (selected)<br>folder in the Explorer panes. If a<br>folder is not selected, the item<br>will be pasted at thebottom of the<br>Explorer pane |
| Del      | Delete an object selected in<br>Petrel Explorer or in the Display<br>window                                                                                                    |

| Ctrl + A | Select all items in the Display<br>window, e.g. all polygons if a file<br>with polygons is displayed (in<br>Select/Pick Mode) |
|----------|----------------------------------------------------------------------------------------------------|
| F1       | Open the Online manual in<br>windows format for explanation<br>and examples                                                   |
| F11      | View full screen (of the active window in Petrel)                                                                             |

## Explorer panes

| - or Left arrow            | Collapse the selected icon                                                  |
|----------------------------|-----------------------------------------------------------------------------|
| + or Right arrow           | Expand the selected icon                                                    |
| Ctrl + Up arrow            | Select previous sibling                                                     |
| Ctrl + Down arrow          | Select next sibling                                                         |
| Space                      | Toggle selected icon (visualize)                                            |
| Enter                      | Activate objects and folders                                                |
| Alt + Enter                | Open Settings dialog for<br>highlighted object or item                      |
| Context menu key           | Open context menu for the activated object or folder. To close, press Esc   |
| F2                         | Rename current object or folder                                             |
| Left click then Left click | (two single clicks, not double<br>click) Rename current object or<br>folder |
| Ctrl + T                   | Activate Input pane                                                         |
| Ctrl + L                   | Activate Models pane                                                        |
| Ctrl + R                   | Activate Processes pane                                                     |

# Display window

| V           | Viewing mode                                                                                       |
|-------------|----------------------------------------------------------------------------------------------------|
| Z           | Magnify                                                                                            |
| Р           | Select / Pick mode                                                                                 |
| Esc         | Cycle between Viewing Mode<br>and last selected action in 2D<br>and 3D windows                     |
| Shift + Esc | Cycle between Viewing Mode<br>and Select / Pick mode in 2D<br>and 3D windows                       |
| Alt         | Shift between Viewing Mode and<br>Select / Pick Mode in 2D and 3D<br>windows as long as it is held |

|            | down                                                                                             |
|------------|--------------------------------------------------------------------------------------------------|
| Arrow keys | Scroll the view of an item in the<br>Display window (in Viewing<br>Mode)                         |
| Home       | Bring the displayed item back to<br>home position if the Set Home<br>Position tool has been used |
| S          | Activate Target Zoom tool.<br>Works in Viewing Mode in a 3D<br>window                            |
| Ctrl + Tab | Open a shortcut menu for panes<br>and open display windows in<br>Petrel                          |

#### Intersection

A few more shortcuts are available for the General Intersection. The plane must be active (bold), displayed, the Manipulate Plane icon must be active and the cursor must be in Select/Pick Mode.

| М                                                                               | Manipulate plane                                                  |  |
|---------------------------------------------------------------------------------|-------------------------------------------------------------------|--|
| D                                                                               | Measure distance                                                  |  |
| Ctrl + B                                                                        | Toggle visualization plane                                        |  |
| Left arrow / Right<br>arrow                                                     | Turn the plane around vertically with a constant tilt             |  |
| Note that the plane cannot move if it is aligned North to South or East to West |                                                                   |  |
| Up arrow / Down<br>arrow                                                        | Change the tilt of the plane. The alignment will be kept constant |  |

Note that the plane cannot be tilted if it is aligned vertically or horizontally.

Page Up / Down Move the plane along its normal

#### Make / Edit polygons

| Ν         | New polygon                                            |
|-----------|--------------------------------------------------------|
| Shift + P | Show points in polygons                                |
| Р         | Select / Pick mode                                     |
| E         | Select and Edit / Add points                           |
| В         | Activate the Bounding box select tool (2D window only) |

#### Well correlation

| А | Activate Paint discrete log class |
|---|-----------------------------------|
| F | Activate Flood discrete log class |

| Shift + S | Pick up discrete log class             |
|-----------|----------------------------------------|
| L         | Activate Create / Edit continuous logs |
| Shift + C | Activate Create / Edit comment log     |
| S         | Activate Edit Tops tool                |

### Make / Edit well tops

| т | Create / Edit well tops   |
|---|---------------------------|
| Ν | Add new well tops surface |

#### Seismic interpretation

Since the seismic interpretation is performed on an intersection, the shortcut keys for General Intersection will also function in the Seismic Interpretation process step.

| Z              | Zoom (Interpretation window)                                             |
|----------------|--------------------------------------------------------------------------|
| Н              | Start Horizon Interpretation                                             |
| F              | Start Fault Interpretation                                               |
| Ν              | Set New line (brake the horizon interpretation)                          |
| В              | Activate the Bounding Box<br>Select tool                                 |
| Shift + B      | Activate the Selection Paintbrush tool (All windows)                     |
| Del            | Delete selection                                                         |
| Ρ              | Activates the Select/Pick Mode                                           |
| Shift + X      | Activate eraser mode                                                     |
| +              | Increase the size of the eraser (when active)                            |
| -              | Decrease the size of the eraser<br>(when active)                         |
| Page Up / Down | Move the active seismic section<br>by a given increment (All<br>windows) |
| Shift + S      | Activates fault or horizon (All windows)                                 |
| F              | Fault interpretation (All windows)                                       |
| Ν              | New Fault stick/interpretation (All windows)                             |
| Н              | Horizon Interpretation (All windows)                                     |
| U              | Set manual drawing mode                                                  |

| A         | Set 2D seeded autotracking mode                                                                                                    |
|-----------|----------------------------------------------------------------------------------------------------|
| Shift + A | Set 3D seeded autotracking mode                                                                                                    |
| G         | Set 2D guided autotracking mode                                                                                                    |
| R         | Set paintbrush autotracking<br>mode (2D window only)                                                                                                    |
| Х         | Set active box autotracking mode (2D window only)                                                                                                    |
| Y         | Select parent points (3D window)                                                                                                    |
| Shift + Y | Select child points (3d window)                                                                                                    |
| Z         | Zoom (Interpretation window)                                                                                                    |
| Ctrl + Z  | Undo the last editing action                                                                                                    |
| Ctrl + Y  | Redo the last editing action                                                                                                    |
| Shift + Z | Unmagnify (only if magnifier has been used in the Interpretation window)                                                                                                    |
| + or -    | Zoom in/out (Interpretation window)                                                                                                    |
| L         | Select Inline Intersection (Base map and 3D windows)                                                                                                    |
| Shift + L | Select Crossline Intersection<br>(Base map and 3D windows)                                                                                                    |
| К         | Select any visible line, i.e. inline,<br>crossline, general vertical<br>intersection or 2d line (Base map<br>and 3D windows) or redisplay<br>previous intersection<br>(Interpretation window) |
| Shift + K | Redisplay next intersection<br>(Interpretation window)                                                                                                    |
| С         | Create Arbitrary Polyline<br>Intersection (Base map and 3D<br>windows)                                                                                                    |
| Shift + C | Create Seismic Aligned Polyline<br>Intersection (Base map and 3D<br>windows)                                                                                                    |
| 0         | Select composite selection<br>(Base map and 3D windows) or<br>compose withintersecting line<br>(Interpretation window)                                                                        |
| W         |                                                                                                    |

| Shift + W | Draw aligned composite sections<br>(Base map and 3D windows) |
|-----------|--------------------------------------------------------------|
| 1         | Compose with inline<br>(Interpretation window)               |
| Shift + I | Compose with crossline<br>(Interpretation window)            |
| Q         | Clip and extend composite<br>(Interpretation window)         |

# Pillar gridding

| Shift + A | Activate the Set Arbitrary<br>Direction tool                         |
|-----------|----------------------------------------------------------------------|
| Shift + B | Activate the Set Part of Grid<br>Boundary tool                       |
| Shift + I | Activate the Set I-Direction tool                                    |
| Shift + J | Activate the Set J-Direction tool                                    |
| N         | Activate the Set Number of Cells<br>for the Selected Connection tool |
| В         | Activate the Create External Grid<br>Boundary tool                   |
| 1         | Activate the new I-Trend tool                                        |
| J         | Activate the new J-Trend tool                                        |
| Shift + P | Activate the Show Points in<br>Polygons tool                         |

## **Facies Modeling**

| L         | Pencil                            |
|-----------|-----------------------------------|
| В         | 3D brush tool                     |
| А         | Airbrush tool                     |
| F         | Fill Selected Facies Code         |
| Shift + S | Adapt facies code from Image tool |

# Process Manager

| Ctrl + W                                | Open the active workflow        |  |
|-----------------------------------------|---------------------------------|--|
| Last modification: 11/1/2022 7:49:45 PM |                                 |  |
| More information:<br>software-shortcuts | defkey.com/bn/petrel-reservoir- |  |
|                                         |                                 |  |

Customize this PDF...